Microsoft DefenderはWindows標準搭載の無償で利用できるウィルス対策ソフトです。 定期的に、セキュリティ対策状況の確認やウィルススキャンを行いPCを安全に使用しましょう。

#### Defender起動方法(Windows11の場合)

デスクトップの右下にあるDefdnder 🧒 アイコンをクリックします。隠れている場合は、 🗸 をクリックすると表示されます。

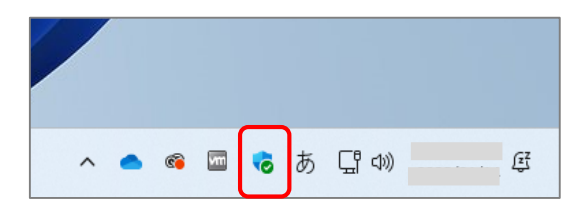

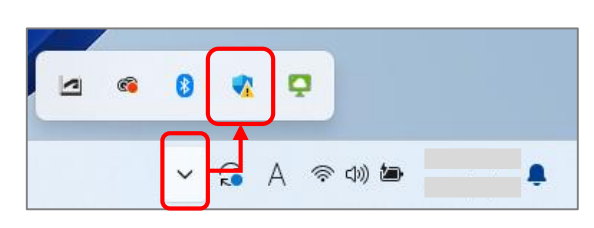

### 活用方法

### 【1】セキュリティ対策状況を確認する

ホームの【セキュリティの概要】の表示内容から、各機能の対策状況の確認が可能です。 ※『脅威が見つかりました』や『処置が必要です』の場合は、処置が完了するまで学内ネットワークへ接続しないでください。

|        | 表示メッセージ例                | 対応内容                                                                 | 注意                                                                    |
|--------|-------------------------|----------------------------------------------------------------------|-----------------------------------------------------------------------|
| 0      | ・操作は不要です                | 問題は発生していません。そのままご利用ください。                                             | 学内ネットワークに接続し利用可能です。                                                   |
| ▲<br>⊗ | ・脅威が見つかりました<br>・処置が必要です | 何らかの問題が発生しています。<br>内容を確認し、必要な処置を行ってください。<br>不明な場合は、情報科学センターへご相談ください。 | 必要な処置が完了するまで、<br>学内ネットワークへ接続しないでください。<br>(Wi-FiをOFFにする、LANケーブルを接続しない) |

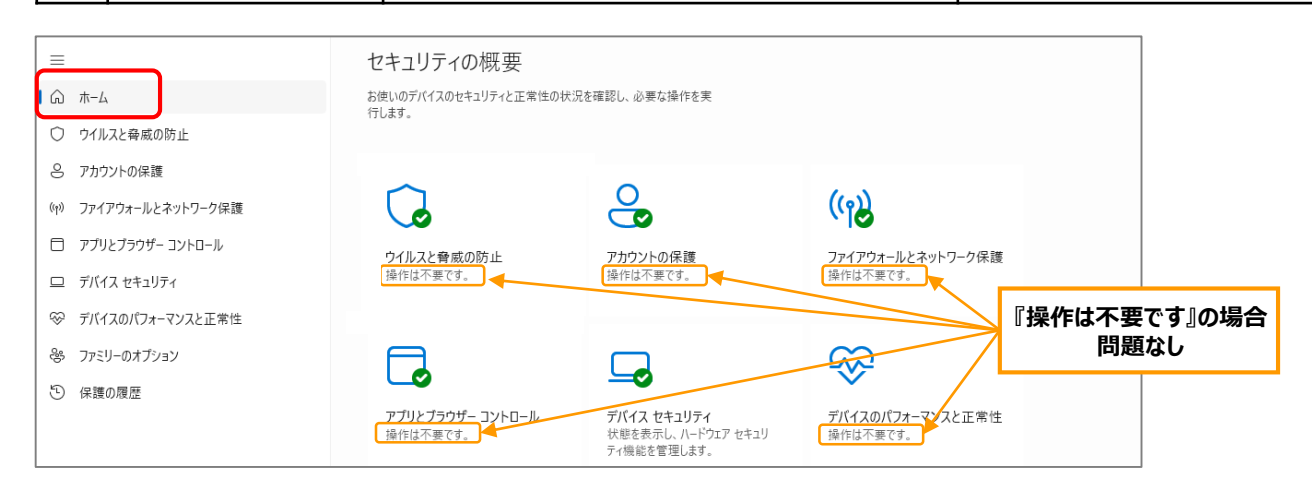

## 【2】セキュリティパッチの更新状況を確認する/最新版のセキュリティパッチに更新する

セキュリティパッチはPC起動中に自動で最新版に更新されます。『最新の状態です』の場合、そのままご利用ください。 最新の状態ではない場合は、手動更新を行い最新の状態で利用しましょう。

|                                                                                          | 許可された脅威                         |                                      | プライバシーの設定を変更する                                                                                    |                                                |
|------------------------------------------------------------------------------------------|---------------------------------|--------------------------------------|---------------------------------------------------------------------------------------------------|------------------------------------------------|
|                                                                                          | 保護の履歴                           |                                      | Windows 11 Enterprise デバイスのプラ<br>イバシー設定を表示および変更できます。                                              |                                                |
| <ul> <li>(3) ホーム</li> <li>○ ウイルスと母威の防止</li> <li>○ ストウットの保護</li> </ul>                    | <b>% ウイルスと脅威の防</b>              | ち止の設定                                |                                                                                                   | 示し、更新を確認します。                                   |
| <ul> <li>アバリノア・の味酸</li> <li>(ヤ) ファイアウォールとネットワーク保護</li> <li>ロ アブリとブラウザー コントロール</li> </ul> | 設定の管理                           | 『最新の状態です』の場合<br>問題なし                 | セキュリティ インテリジェンス                                                                                   |                                                |
| □ テノ(1ス セキュリティ                                                                           | こ ウイルスと脅威の防<br>セキュリティインテリジェンスは最 | <b>5止の更新</b><br><sup> </sup> 新の状態です。 | Microsoft Defender ワイルス対策では、セキュリティイン<br>を検出します。最新の脅威からデバイスを保護するために<br>自動的にダウンロードします。更新を手動で確認することも | /テリシェンスを使用して管威<br>、最新のインテリジェンスを<br>5できます。<br>- |
| <ul> <li>ジ デバイスのパフォーマンスと正常性</li> <li>参 ファミリーのオブション</li> </ul>                            | 前回の更新:<br>保護の更新                 | _                                    | セキュリティ インテリジェンスのパージョン<br>作成されたパージョン<br>前回の更新 <mark>1</mark>                                       |                                                |
| む 保護の履歴                                                                                  |                                 | 新する場合                                | 更新プログラムのチェック                                                                                      |                                                |

# 【3】ウィルススキャン(クイックスキャン)を行う

1) Defenderアイコンを右クリックし「クイックスキャンの実行」を選択すると、簡易版のウィルススキャンが始まります。

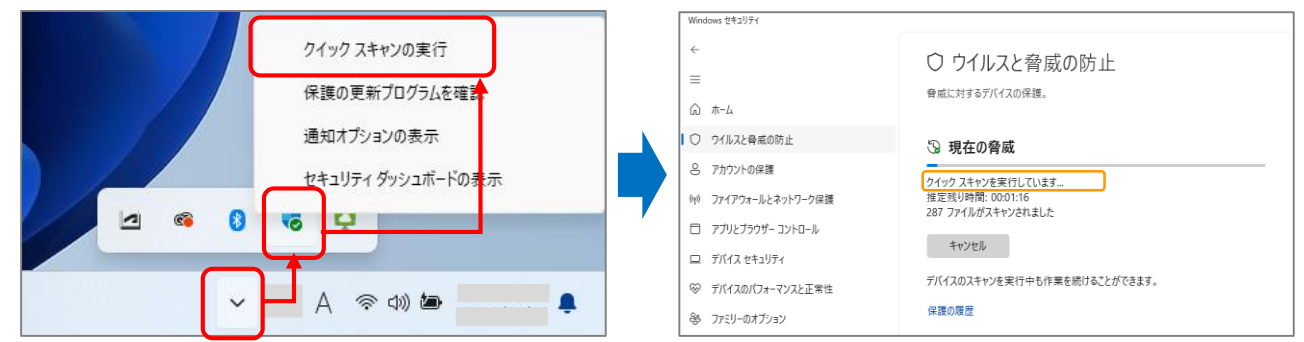

2)ウィルススキャン完了後の結果が『0個の脅威が見つかりました』の場合は、問題ありません。そのままご利用ください。 脅威が発見された場合は、内容を確認し必要な処置を行ってください。 ※脅威の対処について不安な場合は、情報科学センターへご相談ください。

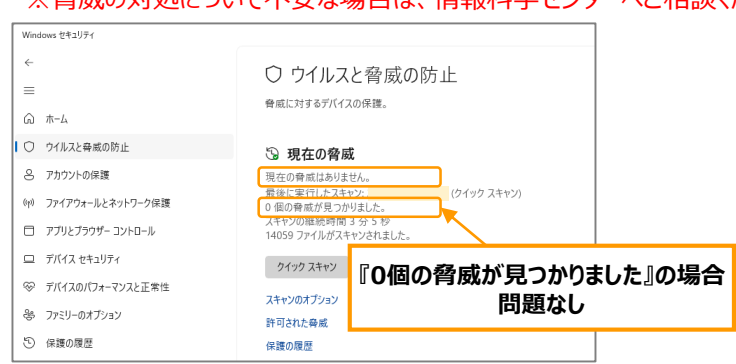

# ※[参考]ウィルススキャン(フルスキャン)を行う

フルスキャンでは、PCのハードディスク上すべてのファイルとプログラムの検査ができます。 「スキャンのオプション」をクリック後、「フルスキャン」を選択し「今すぐスキャン」をクリックします。

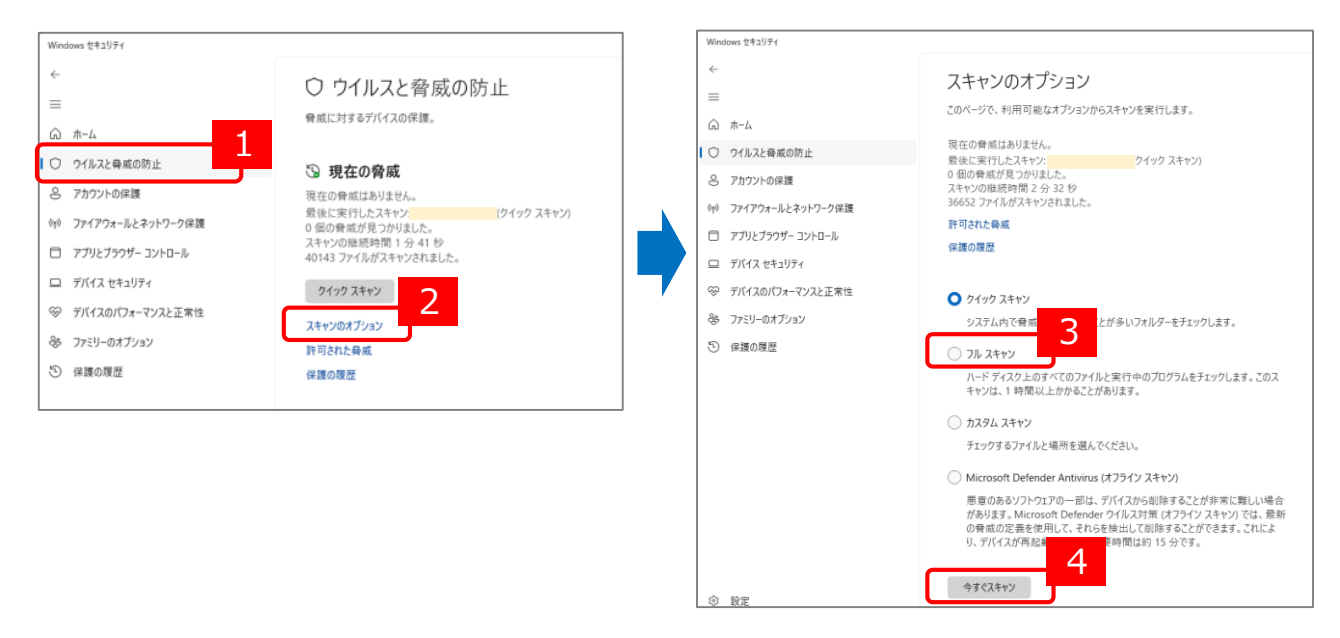

その他のMicrosoft Defenderに関する詳細は、Microsoft社Webサイトをご参照ください。 Windows セキュリティ アプリの概要